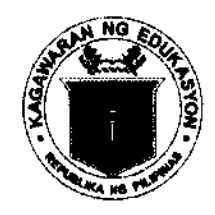

Republic of the Philippines Department of Coucation Region X DIVISION OF MISAMIS ORIENTAL Cagayan de Oro City Tel Nos.: (088) 856-4554 / (08822) 72-46-15 Fax No.: (088) 856-4524 / e-mail: misemisoriental@deped.gov.ph

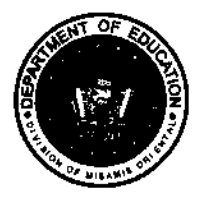

## DIVISION MEMORANDUM # 18, 5, 2014

To : All Public Schools District Supervisors All Elementary and Secondary School Heads All Elementary and Secondary Teachers This Division

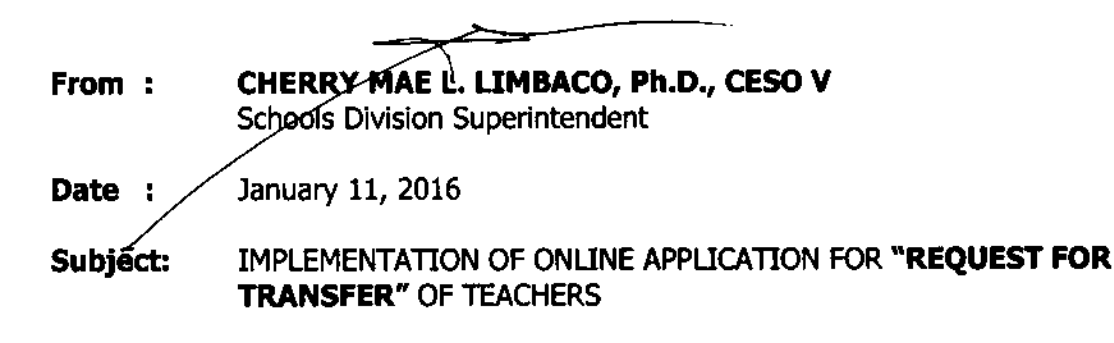

- 1. Effective immediately, this Division shall implement the online application for **"Request** for Transfer" of Teachers.
- The form is ready available in the DepEd Mis.Or. official website (<u>www.depedmisor.net</u>). For security purposes and integrity of data the system requires the applicant to login to his/her official **DepEd Email** account (<u>firstname.lastname@deped.gov.ph</u>) to access the form. As a permanent employee of DepEd, one shall acquire his/her official DepEd email account (per Division Memorandum 390 s.2015; DepEd Memorandum 227 s.2012).
- 3. Enclosed is the procedure on how to access the Online Application Form for Request for Transfer.
- 4. For your information and guidance.

Enclosure to Division Memorandum 18 s. 2016

- 1. Open your web browser (e.g. Google Chrome, Internet Explorer, Firefox, etc.).
- 2. Sign in to **gmail** using your **DepEd Email** account.
  - Create account.
    Create account.
    Create account.
    Create account.
    Create account.
    Create account.
    Create account.
    Create account.
    Create account.
    Create account.
    Create account.
    Create account.
    Create account.
    Create account.
    Create account.
    Create account.
    Create account.
    Create account.
    Create account.
    Create account.
    Create account.
    Create account.
    Create account.
    Create account.
    Create account.
    Create account.
    Create account.
    Create account.
    Create account.
    Create account.
    Create account.
    Create account.
    Create account.
    Create account.
    Create account.
    Create account.
    Create account.
    Create account.
    Create account.
    Create account.
    Create account.
    Create account.
    Create account.
    Create account.
    Create account.
    Create account.
    Create account.
    Create account.
    Create account.
    Create account.
    Create account.
    Create account.
    Create account.
    Create account.
    Create account.
    Create account.
    Create account.
    Create account.
    Create account.
    Create account.
    Create account.
    Create account.
    Create account.
    Create account.
    Create account.
    Create account.
    Create account.
    Create account.
    Create account.
    Create account.
    Create account.
    Create account.
    Create account.
    Create account.
    Create account.
    Create account.
    Create account.
    Create account.
    Create account.
    Create account.
    Create account.
    Create account.
    Create account.
    Create account.
    Create account.
    Create account.
    Create account.
    Create account.
    Create account.</p
- 3. Open new tab and type in the address bar <u>www.depedmisor.net</u> to access the DepEd Mis.Or. website.

| 🚡 Inbox - freddiejundelig@. X/ New Tab X                                 | Freddiejun | - 0 | i x   |
|--------------------------------------------------------------------------|------------|-----|-------|
| ← → C                                                                    |            | +   | =     |
| 😭 www.depedmisor.net - DepEd Misamis Oriental - HOME                     |            |     |       |
| C www.depedmisor.net/20151.html - 2015 - DepEd Misamis Oriental          |            |     |       |
| C www.depedmisor.net/2016.html - 2016 - DepEd Misamis Oriental           |            |     |       |
| 9. www.depedmisor.net - Yahoo Search                                     |            |     |       |
| 🗅 www.depedmisor.net/issuances.html - Issuances - DepEd Misamis Oriental |            |     |       |
|                                                                          | - State    | 1.5 | Ale . |
| Click on tab YONI INF FORMS                                              |            |     |       |

4. Click on tab 'ONLINE FORMS'.

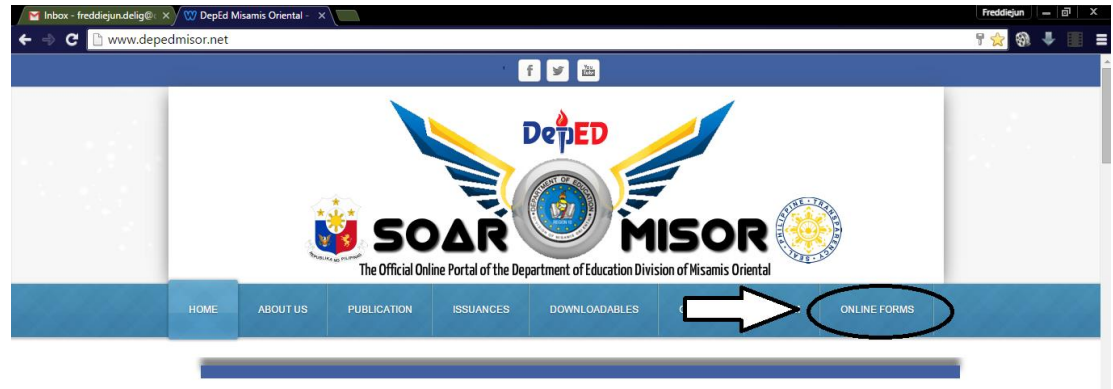

CALL CO

on of Min

5. Click on 'REQUEST FOR TRANSFER' image to open a new window containing the application form.

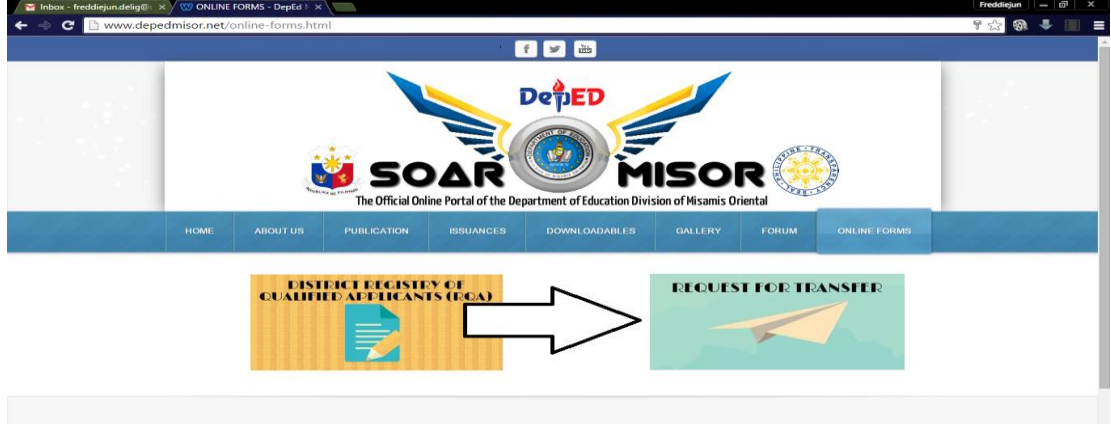